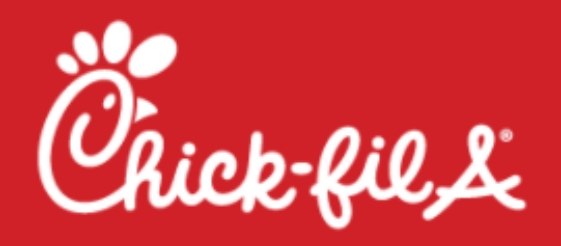

Contact Customer Service

Welcome to the Chick-fil-A Business Card and Stationery Ordering System.

For Support Center Staff Ordering Process Instructions Click here

Chick-fil-A, Inc.'s new stationery partner is now BCSI. Please note that order notifications and receipts will now come from BCSI/Printforce domains.

- · Restaurants can continue to order through the current website.
- After customizing your items and checking out, you will receive an email confirmation which includes a tracking number.
- Orders process daily and cannot be cancelled after 12pm CT every weekday.

Changes to the existing templates will be an additional charge starting at \$25.

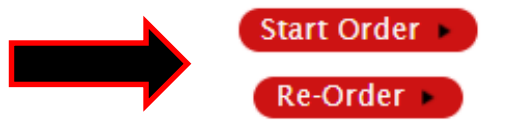

The products offered on this web site (previously provided by Telepress) are now being provided by BCSI in Minnesota. BCSI has been a business card and stationery provider to fortune 500 companies since 1954. We appreciate your business and support.

Any questions regarding orders should be directed to BCSI Customer Service via email at <a href="mailto:support.services@printforce.com">support.services@printforce.com</a>. Customer Service is available Monday-Friday from 7:30am-4:30pm CST.

- 1. Enter Chick-fil-A's ordering site at : <u>https://identity.telepress.com/ckf/</u>
- 2. Select either "Start Order" for completely new orders or "Re-Order" to repeat a past order.

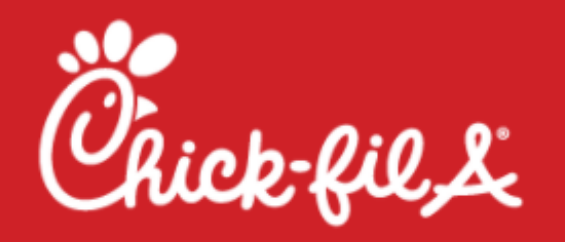

Contact Customer Service

Enter the tracking number of the order you wish to re-order, and press the button below. You will then see a summary of that order and can change the item(s) or proceed to checkout directly if you have no changes. If you do not have a tracking number, enter the last name that appeared on the item or your own email address to recall a list of matching orders.

| Lookup Information:<br>(please enter only one field)  |                                                                         |  |
|-------------------------------------------------------|-------------------------------------------------------------------------|--|
| Tracking Number:<br>e.g., "F12345" without the quotes |                                                                         |  |
| Last Name on Item:                                    |                                                                         |  |
| Requester Email:                                      |                                                                         |  |
| •                                                     | Go Back Lookup Matching Orders 🕨                                        |  |
| NOTE: Plea                                            | se be patient. Database operations may take a moment or two to execute. |  |

If you are just placing a reorder just enter one of the required fields above to look up the order you want to order again.

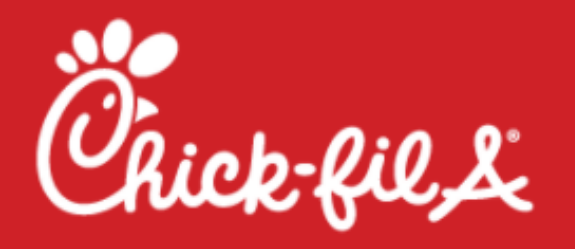

Contact Customer Service

Please make sure you are choosing the correct option below when placing your order. If you <u>DO NOT</u> work at Chick-fil-A's Corporate location please select the Franchise Operator option below.

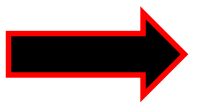

Franchise Operator & Restaurant Staff Chick-fil-A Inc. Staff (Support Center)

Any questions regarding orders should be directed to BCSI Customer Service via email at support.services@printforce.com.

Customer Service is available Monday-Friday from 7:30am-4:30pm CST.

Cancel Order

3. Select which division you will be ordering from.

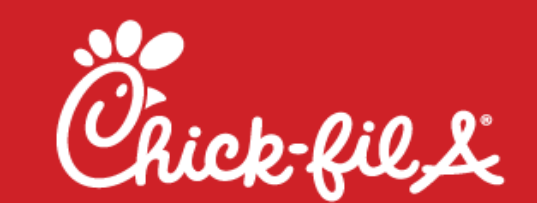

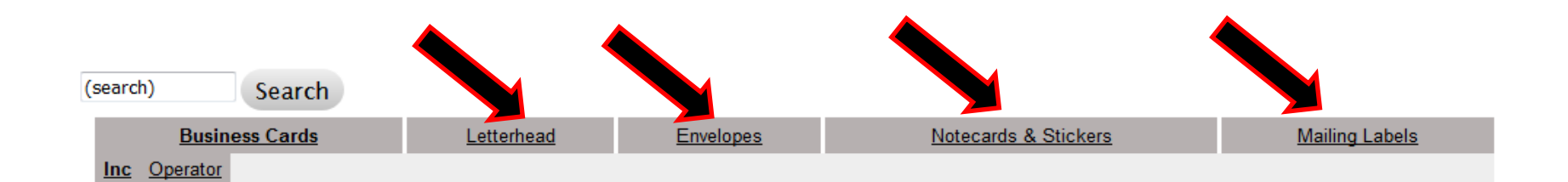

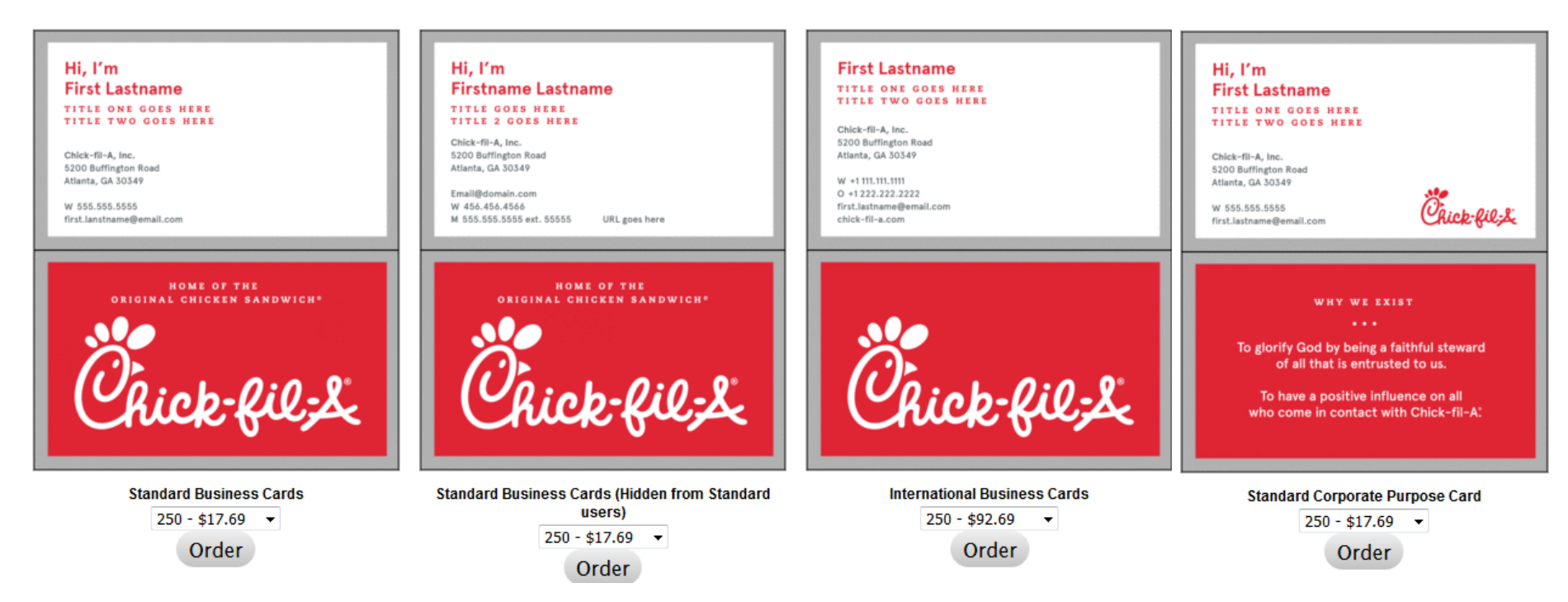

4. Choose which card you want to order, the amount from the drop down menu and click the "Order" button.

If you want to order something other than business cards choose that product from the tabs at the top of this page

| Name and Title:            | Standard Business Cards                       | *Ordering form continued |
|----------------------------|-----------------------------------------------|--------------------------|
| First Name:                |                                               |                          |
| Middle Initial/Name:       | Hi, I'm                                       | Contact Info:            |
| Last name:                 |                                               | WORK - ext.              |
| Title 1:                   |                                               | WORK -                   |
| Title 2:                   | Use the Lindate Proof button                  | Email:                   |
| Company:                   | Chick-fil-A, Inc. below to refresh the proof. | (Optional) URL:          |
| Chick-fil-A, Inc.          |                                               |                          |
| Options:                   | Update Proof                                  | Back Info:               |
| Remove "Hi, I'm" from card | Chick-Bil:2                                   | Backer:                  |
| Address Info:              | Back Side 🕰                                   | Tagline                  |
| Location:                  | Cancel Checkout                               |                          |
| <b>•</b>                   |                                               |                          |
| - City:                    |                                               |                          |
| City: State:               |                                               |                          |
| City:<br>State:<br>Zip:    |                                               |                          |

5. If business cards are chosen, here is where you enter the requestor's information for their card. As you enter the information the proof will automatically update.

6. Once you are done and your proof is accurate, select the "Checkout" button below your proof.

7. You will then check the box to confirm once again your proof is accurate and accept financial responsibility by checking the radio button and then clicking "Accept Proof"

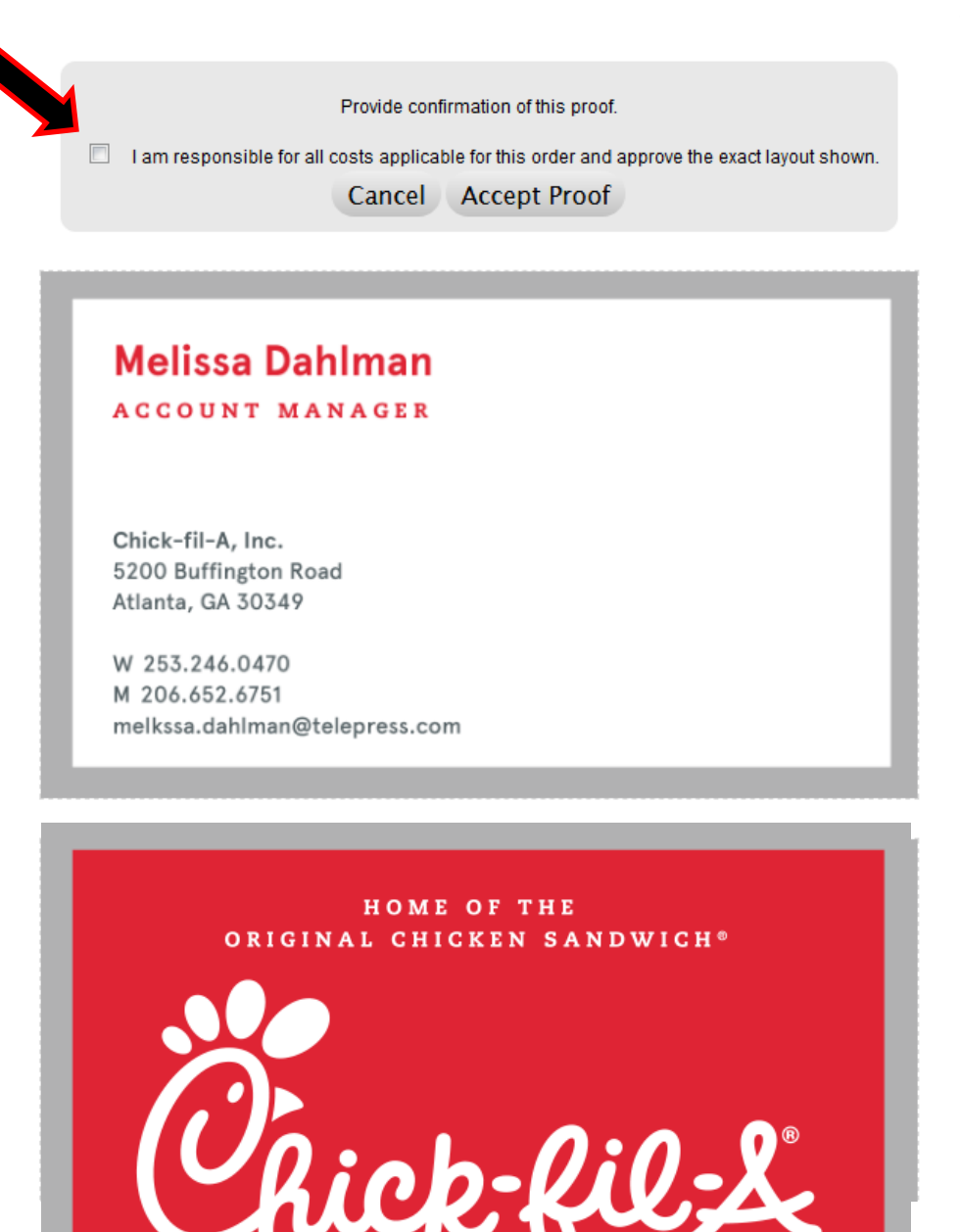

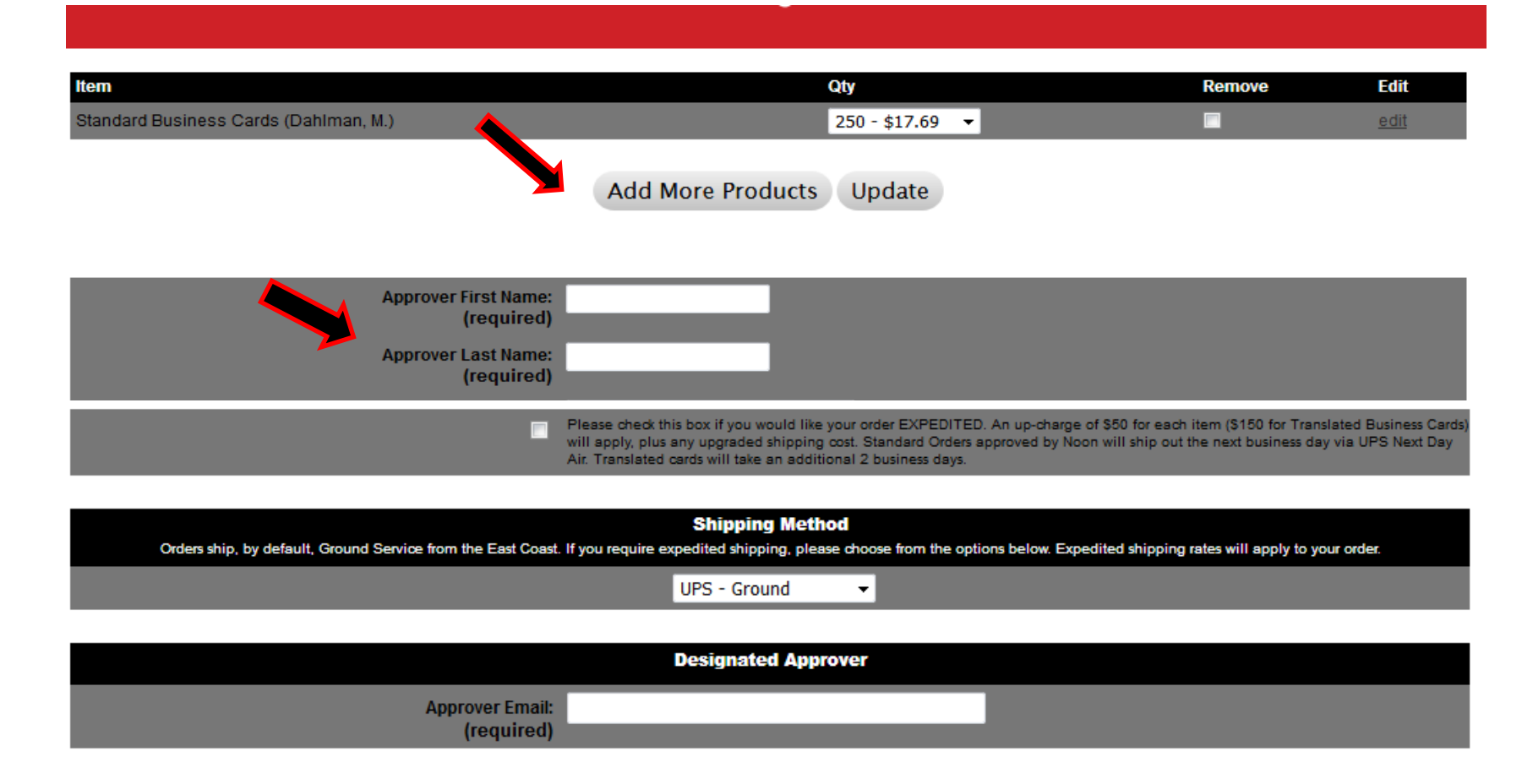

This is part of the shipping page:

**8.** Add more products if you want to continue shopping by clicking the "Add more Products"

9. Enter the approver's name & email address (the person who will be receiving/picking up the cards).

**10**. If you would like to RUSH your order click the radio button.

**11**. Choose your shipping method from the drop down (if RUSH is chosen it automatically upgrades shipping to be sent over night.

\*Shipping page continued:

**13**. Select the address to have your order sent from the drop down menu or manually enter it. <u>DO</u> <u>NOT change the information in the Attn Field.</u>

**14**. Once you are done, click the "Complete Order" button.

| Your package will ship to the address se | Ship To<br>lected from the list below. Please contact Customer Service if you require a different shipping address. |
|------------------------------------------|----------------------------------------------------------------------------------------------------|
| Ship To Office                           | GA - Atlanta (5200 Buffington Road)                                                                                 |
|                                          | Residential     Ommercial                                                                                           |
| Attn:                                    | Telepress: Multiple Orders in Pkg                                                                                   |
| Street 1:<br>(required)                  | 5200 Buffington Road                                                                                                |
| Street 2:                                |                                                                                                    |
| City, State:<br>(required)               | Atlanta GA                                                                                                    |
| Zip:<br>(required)                       | 30349                                                                                                    |

Complete Order Please click the above button only once.

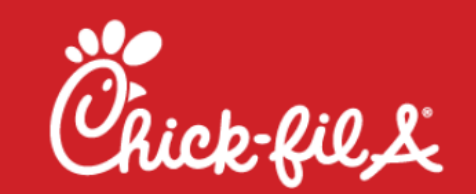

| ltem                                   |                                   |              | Quantity     | Price   |
|----------------------------------------|-----------------------------------|--------------|--------------|---------|
| Folding Teacher Appreciation card w    | / A6 envelope pack (6.25" x 4.5") |              | 25           | \$24.38 |
| Standard A6 Envelope Pack              |                                   |              | 25           | \$0.00  |
|                                        |                                   | Shipping:    | UPS - Ground | •       |
|                                        |                                   | Total Price: |              | \$24.38 |
| Payment Information:                   |                                   |              |              |         |
| Project                                |                                   |              |              |         |
| Organization<br>(Click_here for help.) |                                   |              |              |         |
| Tasks                                  |                                   |              |              |         |
| AP Email<br>(required)                 | Choose One                        | •            |              |         |
|                                        | Review Order ►                    |              |              |         |

- **15**. Enter your <u>complete</u> Budget Code in the payment Information field. They must be entered as three segments If you need help with which Organization to enter click the link right below the word Organization.
- **16.** Choose which AP email is relevant to your department from the drop down menu.
- 17. Click the "Review Order" Button

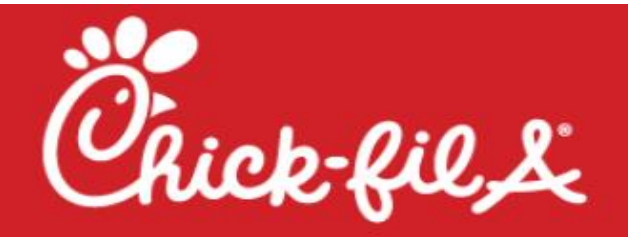

| Folding Teacher Appreciation card w/ A6 envelope pack (6.25" x 4.5") | 25 |
|----------------------------------------------------------------------|----|
| Standard A6 Envelope Pack                                            | 25 |

| Project      | 3750                      |
|--------------|---------------------------|
| Organization | 111111                    |
| Tasks        | 11                        |
| AP Email     | ap.people@chick-fil-a.com |

| Method:                    | UPS - Ground                      |
|----------------------------|-----------------------------------|
| Attn:                      | Telepress: Multiple Orders in Pkg |
| Address:                   | 15635 Alton Parkway, Suite 350    |
|                            | Irvine, CA                        |
|                            | 92618                             |
|                            |                                   |
| <ul> <li>Make (</li> </ul> | Changes Send Order 🕨              |
| Please click the buttor    | n only once.                      |

This is the summary of your order. If everything is accurate click the "Send Order button. If you require changes click the "Make changes" button.

(Do not use the back button on your browser or you will lose your entire order)

## Please click on an image to enlarge.

| PREVIEW                                                                                                    | ORDER#       | ITEMS ORDERED                                                        |
|----------------------------------------------------------------------------------------------------|--------------|----------------------------------------------------------------------|
| Greg Major<br>Executive general manager                                                                                                    | KM5VH9-<br>1 | Standard Operator Business Cards Three Address<br>Layout (Major, G.) |
| Truett's Chick-fil-A         Mit. Berry Chick-fil           264 Shorter Ave.         726 Martha Berry I           Rome, GA 30166         Rome, GA 30165           W 706.232.9233         W 706.234.9138 | -A<br>lwy    |                                                                      |
| Rome Sterage Container Rest M 206.346.5987<br>315 Riverside Plwy, greg.major@ifecto<br>Rome, CA 20165<br>W 206.366.6857                                                                                 | 19-00M       |                                                                      |
| Chick-fil                                                                                                    | 2;&          |                                                                      |

This is a confirmation of your order from the Chick-fil-A Business Card and Stationery ordering system.

Please note, this is not a receipt for your order. The cost below is for your items only, and does not include any expedite or shipping costs. These costs are not calculated until your order processes through the Telepress internal system on your assigned date(s). A complete receipt will be sent once your order has processed.

After placing the order, a confirmation email is sent that contains all the order information. An email is also sent to the approver with a link for them to approve the order.

\*Until the order is approved, it will sit in a que unprocessed.

## Order Summary

| Tracking #  |
|-------------|
| Order Date  |
| Approved On |
| Requestor   |
| Division    |

KM5VH9 11/09/2018 09:55am PST 11/09/2018 09:55am PST Greg Major (<u>melissa.dahlman@telepress.com</u>) Franchise Operator & Restaurant Staff

| Billing         |                               |
|-----------------|-------------------------------|
| Cardholder Name | Greg Major                    |
| Card Number     | **** **** **** 1111           |
| Card Type       | Visa                          |
| Expires         | 10/21                         |
| Email           | melissa.dahlman@telepress.com |
| Address         | 726 Martha Berry Hwy          |
|                 | Rome, GA 30165                |

## Item Information - Price does not include freight.

 $\sim$ 

| Item ID                                                                                                    | KM5VH9-1                                                             |
|----------------------------------------------------------------------------------------------------|----------------------------------------------------------------------|
| Item                                                                                                    | Standard Operator Business Cards Three Address Layout<br>(Major, G.) |
| Item Class                                                                                                    | Two Sided Variable Imprint                                           |
| Tag                                                                                                    | 1dig3_fm_digi                                                        |
| Qty                                                                                                    | 250                                                                  |
| Price                                                                                                    | \$17.69                                                              |
| Prodcode<br>(If Product code ends in a Z your<br>order was selected as an expedite,<br>which has an additional \$50 rush<br>charge not reflected above.) | 01DIG                                                                |

| Name and Title:     |                           |  |
|---------------------|---------------------------|--|
| First Name          | Greg                      |  |
| Middle Initial/Name |                           |  |
| Last name           | Major                     |  |
| Title 1             | other                     |  |
|                     | Executive General Manager |  |

| Options:                            |                                                                      |
|-------------------------------------|----------------------------------------------------------------------|
| Remove "Hi, I'm" from card          | YES                                                                  |
|                                     |                                                                      |
| Contact Info:                       |                                                                      |
|                                     | M 706 346 5987 ext.                                                  |
| E-mail                              | greg.major@cfacorp.com                                               |
| (Optional) URL                      |                                                                      |
| card_fm                             | Yes                                                                  |
| Shipping - Price does not include f | freight.                                                             |
| Method                              | UPS - Ground                                                         |
| Attn                                | Greg Major                                                           |
| Address                             | 726 Martha Berry Hwy                                                 |
|                                     | Rome, GA 30165                                                       |
| Item ID                             | KM5VH9-1                                                             |
| Item                                | Standard Operator Business Cards Three Address Layout<br>(Major, G.) |
| Item Class                          | Two Sided Variable Imprint                                           |
| Tag                                 | 1dig3_fm_digi                                                        |
| Qty                                 | 250                                                                  |
| Price                               | \$17.69                                                              |
| Prodcode                            | 01DIG                                                                |
| (If Product code ends in a Z your   |                                                                      |
| order was selected as an expedite,  |                                                                      |
| which has an additional \$50 rush   |                                                                      |
| charge not reflected above.)        |                                                                      |